outlook 2010 の新規メールアドレス登録手順について

電子メールを新規で登録する手順について

sky-001@sky.kagayakinet.ne.jpで新規メールを登録します。

実際の登録の際は、お客さまのメールアドレスの入力をお願いします。

Outlook 2010を起動します。

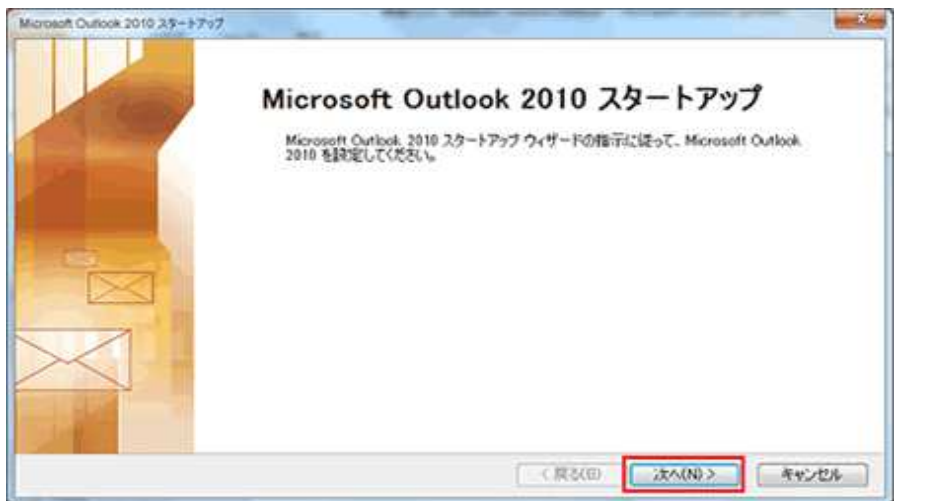

次へをクリックします。

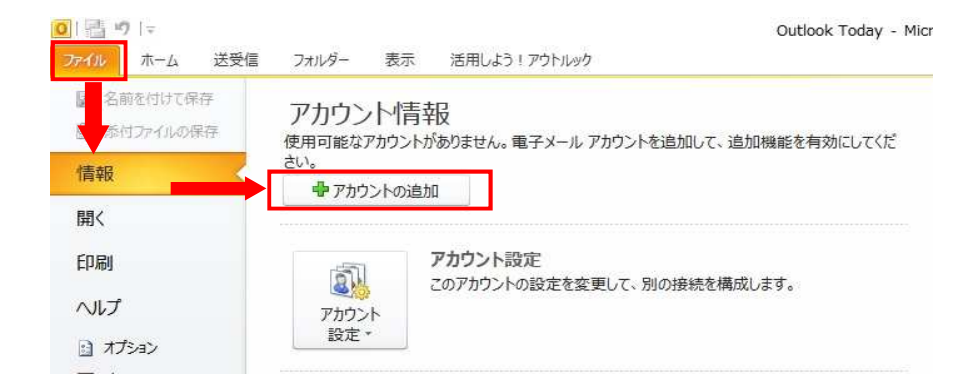

ファイル ↓ 情報 ↓ アカウントの追加の順にクリックします。

| 自動アカウントセットアップ<br>他の種類のサーバーに接続し | æt.                             |            |        | 米     |
|--------------------------------|---------------------------------|------------|--------|-------|
| 〇電子メール アカウント(A)                |                                 |            |        |       |
| 名前(Y):                         | 例 Eiii Yasuda                   |            |        |       |
| 電子メール アドレス(E): [               | 例 eiji@contoso.com              |            |        |       |
| パスワード(P) [<br>パスワードの確認入力(T) [  |                                 |            |        |       |
|                                | インターネット サービス プロバイダーから提供されたパスワード | を入力してください。 |        |       |
| ○テキスト メッセージング (SM              | IS)(X)                          |            |        |       |
| ◉自分で電子メールやその他                  | のサービスを使うための設定をする (手動設定)(M)      |            |        |       |
|                                |                                 | (東方(用)     | 次(N) > | キャンセル |

新しいアカウントの追加で

自分で電子メールやその他の サービスを使うための設定をする (手動設定)を選択します。

次へをクリックします。

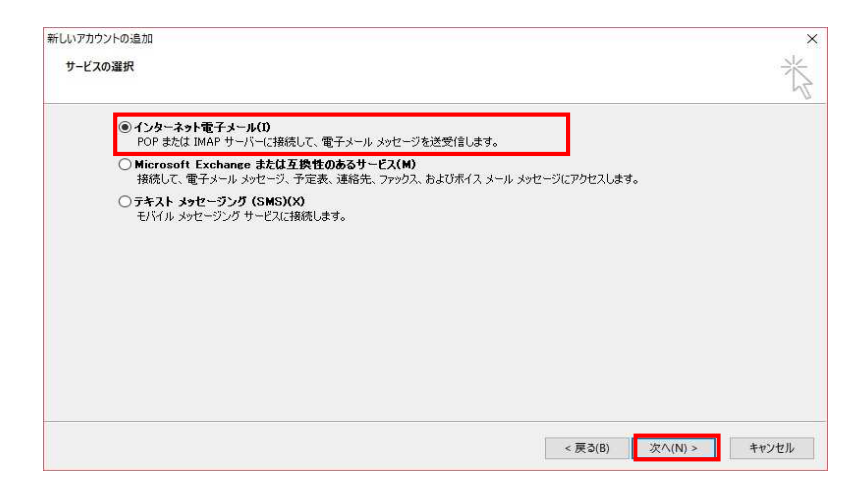

| ユーザー情報                |                                           |
|-----------------------|-------------------------------------------|
| 名前(Y):                | かがやきネット 〇〇〇                               |
| 電子メール アドレス(E):        | sky-001@sky.kagayakinet.ne.               |
| サーバー情報                |                                           |
| アカウントの種類(A):          | POP3                                      |
| 受信メール サーバー(I):        | sky.kagayakinet.ne.jp                     |
| 送信メール サーバー (SMTP)(O): | sky.kagayakinet.ne.jp                     |
| メール サーバーへのログオン情       | Hi la la la la la la la la la la la la la |
| アカウント名(U):            | sky-001@sky.kagayakinet.ne                |
| パスワード <b>(</b> P):    | ******                                    |
| R                     | 、<br>マードを保存する(R)                          |

新しいアカウントの追加 サービスの選択

インタネット電子メールを選択し 次へをクリックします。

インタネット電子メールの設定で以下の内容を 入力します。

名前(相手先に表示される名前になります 日本語・英語 任意で入力します

電子メールアドレス お客様のメールアドレスを入力します。

サーバー情報 POP3

受信メールサーバー sky.kagayakinet.ne.jp

送信メールサーバー sky.kagayakinet.ne.jp

メールサーバーへのログオン情報 アカウント名 お客様のメールアドレスを入力します。

パスワード メールアドレス登録書に記載されている パスワードを入力します。 半角英数(大小)をそのまま入力 します。

パスワードを保存するにチェックを入れます。

| リックします (ネットワークにき        | 多続されている必要  | <設定のテスト]を<br>要があります)。                                    |  |
|-------------------------|------------|----------------------------------------------------------|--|
| アカウント設定のテスト(T)          | ]          |                                                          |  |
| □ [次へ] ボタンをクリック<br>ろ(S) | りしたらアカウント設 | 定をテストす                                                   |  |
| しいメッセージの配信券             | 5          |                                                          |  |
| ◉新しい Outlook デー         | タファイル(W)   |                                                          |  |
| ○ 既存の Outlook デー        | タファイル(X)   | 2                                                        |  |
|                         |            | 参照(5)                                                    |  |
|                         |            |                                                          |  |
|                         |            |                                                          |  |
|                         | 200        | $\Delta 4 \wedge m \equiv 0.$ mbm $m \rightarrow \infty$ |  |
|                         |            | 拝希曲設定(M)                                                 |  |

| 全般  | 送信サーバー                                | 接続                             | 詳細設定                                    |       |
|-----|---------------------------------------|--------------------------------|-----------------------------------------|-------|
| ☑送ſ | 言サーバー (SMT                            | FP) (は認知                       | 証が必要(O)                                 |       |
| ۲   | 受信メール サー                              | バーと同                           | じ設定を使用する(U)                             |       |
| 0   | 次のアカウントと                              | パスワー                           | *でログオンする(L)                             |       |
|     | アカウンド谷(N)                             |                                |                                         |       |
|     | MAD-P(F)                              | 218                            | フロードた(星方オス(B)                           |       |
|     | ロヤキュリティ                               | へ回<br>で保護され                    | ヘノートをはキチタのハマ<br>1.たパスワード認証 (SPA) に対応(0) |       |
| 0   |                                       | z <del>24</del> (- <b>#</b> 2) |                                         |       |
| U   | · · · · · · · · · · · · · · · · · · · | る町に又日                          | ヨメール リーハーにロジオンタの(1)                     |       |
|     |                                       |                                |                                         |       |
|     |                                       |                                |                                         |       |
|     |                                       |                                |                                         |       |
|     |                                       |                                |                                         |       |
|     |                                       |                                |                                         |       |
|     |                                       |                                |                                         |       |
|     |                                       |                                |                                         |       |
|     |                                       |                                | OK                                      | キャンセル |

全て入力が終わりましたら詳細設定をクリックします。

詳細設定をクリックすると インターネット電子メール設定が 開きます。

左図のように、送信サーバーの設定を 送信サーバー(SMTP)は認証が 必要にチェックを入れます。

受信メールサーバーと同じ設定にするを 選択します。

次ページに進み、詳細設定を変更します。

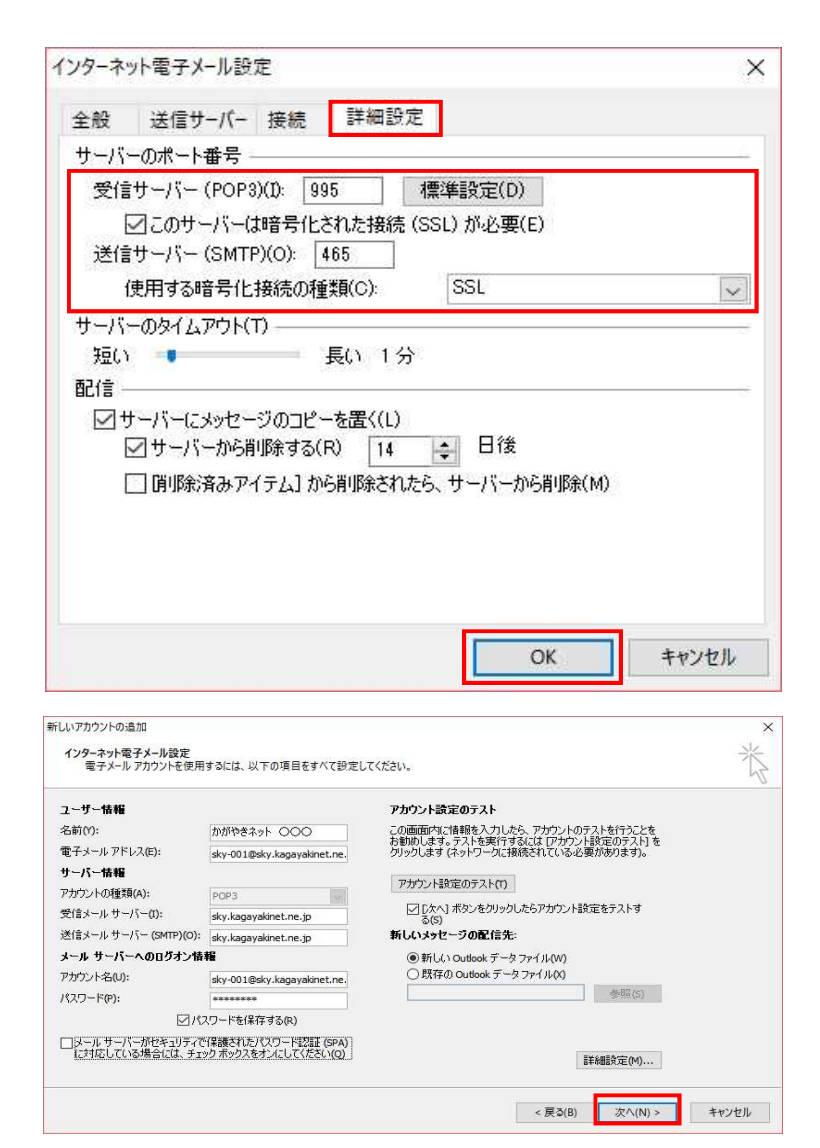

| べてのテストが完了しました。 開じる] をクリックして続け | うしてください。 | 中止(S)  |
|-------------------------------|----------|--------|
| 920 I                         |          | 開じる(C) |
| タスク                           | 状況       |        |
|                               | 完了       |        |
| ▼ SIE>=ル リーバー (FOF8) ハロロシオン   |          |        |

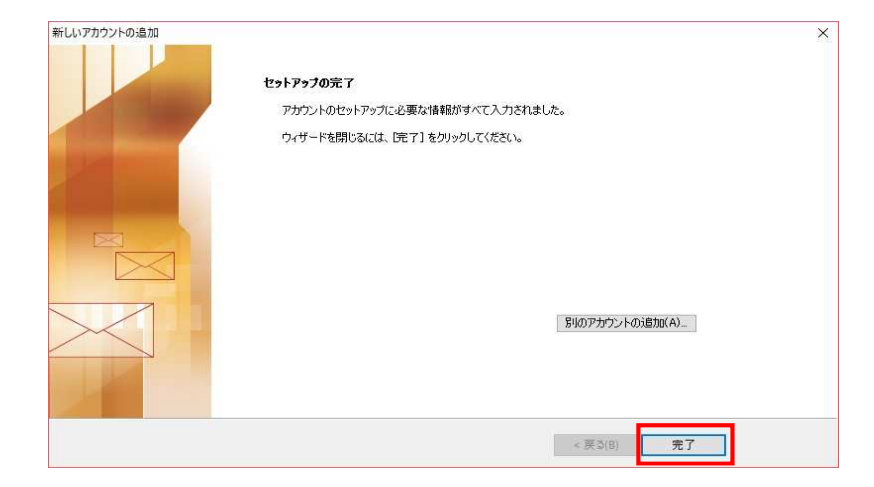

詳細設定タブをクリックして 以下の内容に変更します。 サーバーのポート番号

受信サーバー(POP3)のこのサーバーは 暗号化された接続(SSL)が必要にチェックを 入れます。 チェックを入れるとポート番号が自動的に 995に設定されます。 チェックを入れても995に自動的にならない 場合には995と入力してください。

送信サーバー(SMTP) 最初に使用する暗号化接続の種類 SSLに変更します。

変更後に465と入力します。

設定が終了したら、OKをクリックします。

最初のインターネット電子メール設定の 画面に戻りますので次へをクリックします。

アカウントのテストが表示されます 左図のように、完了の表示がされましたら 閉じるをクリックします。

エラーが表示されている場合には 手順書を参考に、入力した内容を確認します。

テストが完了したら

セットアップの完了の画面が表示され 完了ボタンをクリックします。

設定は以上で終了です。